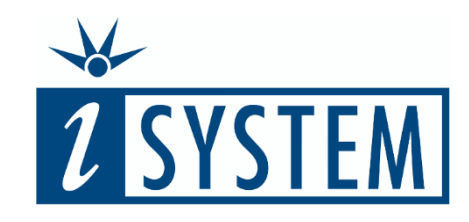

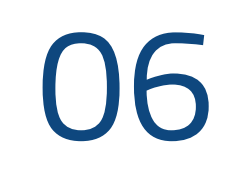

#### Coverage measurement and

## TEST REPORTS

#### Objectives

- At the end of this section, you will be able to
- Expand tests to include code coverage
- Enable code coverage for microcontrollers without a hardware program trace interface
- Create a test report for the executed tests

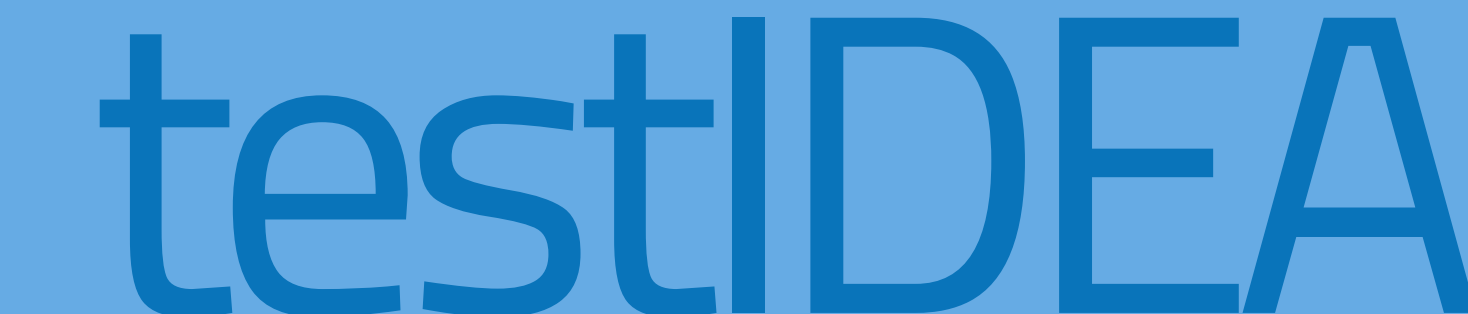

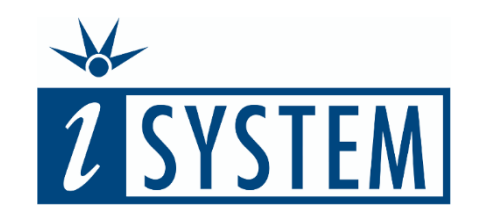

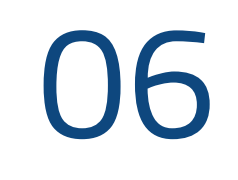

## Contents TEST REPORTS

| 1 | Source code coverage types                                                                                             | 3                                         |
|---|----------------------------------------------------------------------------------------------------|-------------------------------------------|
| 2 | Configuring the analyzer                                                                                               | 4-7                                       |
| 3 | Coverage settings                                                                                                    | 8-10                                      |
| 4 | Statistics settings                                                                                                    | 11-12                                     |
| 5 | Test reports                                                                                                    | 13-22                                     |
|   | Test report process<br>Create a test report<br>Output formats<br>Output format configuration<br>Output files<br>Output | 13<br>14<br>15-16<br>17-18<br>19<br>20-22 |
| 6 | Summary                                                                                                    | 23-24                                     |

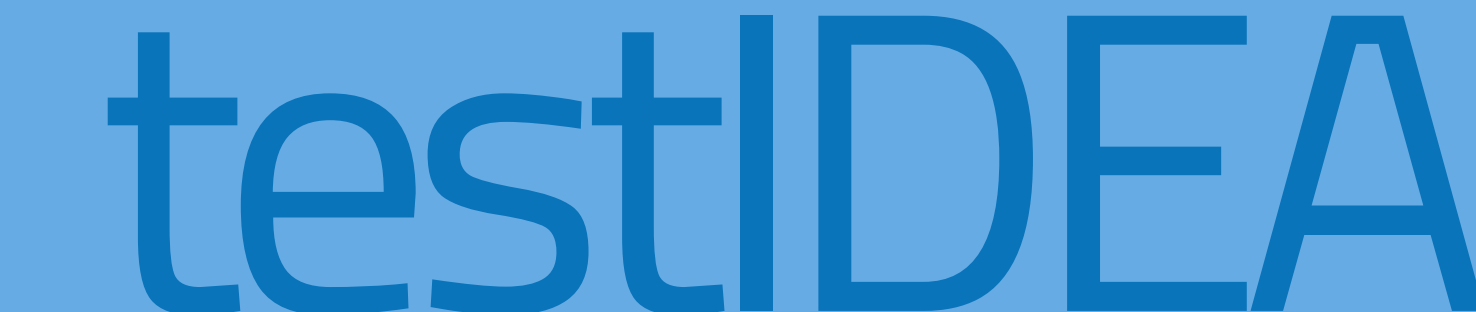

l

Typically, standards demand a more thorough testing approach as the risk to life the application poses increases. Code coverage, as will be covered in this unit, is one of the evidence metrics that is often required.

Code coverage is essentially recording the order of instructions that a microcontroller executed. The results display which sections of code were executed and which were not.

At the simplest level, it is enough to prove that all statements in the code were executed; at the highest, it must be proven that the logic of decision-making instructions were executed for all input combination that result in a change of the outcome.

- Statement coverage
- Function coverage
- Call coverage
- Decision coverage
- Branch coverage
- MC/DC Modified Condition/Decision Coverage

Least Risk to Life

Greatest Risk to Life Code coverage can be created for individual tests. However, it is typically more useful to enable it for a collection of unit tests and combine the results into a code coverage report for the suite of tests executed.

Code coverage is generated using the *Analyzer* feature of the iSYSTEM tools as we cover in this unit.

The process involves:

- Creating a base test with the default code coverage settings
- Modifying the first derived to ensure the program trace file starts empty
- Modifying the last derived test to close the file and generate the test report.

Configuration process for code coverage during Unit Test

- 1. Configure *Analyser* settings in base test
  - Define settings that are common to all tests
  - Configure modification of program trace file (\*.TRD) to Append
- 2. Modify first derived test to create clean program trace file
- 3. Modify final derived test to generate coverage report

|                                  | ECLIB Square 16 Tes                             | st Repo        | rt                               |              |        |       |               |                                                            |                       |                       |                       |                       |                       |
|----------------------------------|-------------------------------------------------|----------------|----------------------------------|--------------|--------|-------|---------------|------------------------------------------------------------|-----------------------|-----------------------|-----------------------|-----------------------|-----------------------|
|                                  | Test Configuration                              |                |                                  |              |        |       | d             |                                                            |                       |                       |                       |                       |                       |
| report file                      | eclib-square-test-report.xml                    |                |                                  |              |        |       |               |                                                            |                       |                       |                       |                       |                       |
| testIDEA version                 | 9.17.0                                          |                | Т                                | est ID       | )      |       |               |                                                            | Func                  | tion                  |                       |                       | Result                |
| winIDEA version                  | 9.17.0                                          |                | ECLIB_                           | Sqr_1        | 6.0119 | )     |               |                                                            | ECLIB_S               | 5qr_16                |                       |                       | Pass                  |
| wiWorkspacePath                  | C:\Users\Stuart\sw-dev\learnIDEA\BSC0002\SAM3X\ | E03-Square     | Tags                             |              |        |       |               | Base tests                                                 |                       |                       |                       |                       |                       |
|                                  | 1                                               |                | *                                |              |        |       |               | /ECLIB_Sqr_16                                              |                       |                       |                       |                       |                       |
|                                  |                                                 |                |                                  |              |        |       |               |                                                            |                       |                       |                       |                       |                       |
|                                  | Test Statistic                                  |                | Expression                       |              |        |       |               | Sub-expressions                                            |                       |                       |                       |                       |                       |
| Number of all tests              |                                                 |                | myResult == ECLIB_S16_N          | IAN          |        |       |               | myResult = 0x8000 (-32768)<br>ECLIB S16 NAN = 0x8000 (-323 | (68)                  |                       |                       |                       |                       |
| Number of not passed tests       |                                                 |                | myResult sf == .17               |              |        |       |               | myResult_sf = \xEF (0xEF) (-                               | .17)                  |                       |                       |                       |                       |
| Failure/Error type               |                                                 | No. of failure | myrcoour_or m                    |              |        |       |               | -17 = \xEF (0xEF) (-17)                                    |                       |                       |                       |                       |                       |
| Errors (test execution exception | ns)                                             |                | Coverage                         | In our       |        |       |               |                                                            |                       |                       |                       |                       |                       |
| Expression failures              |                                                 |                | Document                         | ECLI         | IB_Sqr | _16.0 | trd           |                                                            |                       |                       |                       |                       |                       |
| Coverage failures                |                                                 |                | Export file                      | echb         | _sqr_1 | 6 htn | nl/index.html |                                                            |                       |                       |                       |                       |                       |
| Code profiler failures           |                                                 |                | Function                         | Obj.<br>code | Src. C | ond.  | CC (Outcomes) | Obj. code executed                                         | Src. lines executed   | Conditions any        | Cond. true only       | Cond. false only      | Conditions both       |
| Data profiler failures           |                                                 |                |                                  | all          | alla   | "     |               | measured (exp., abs.)                                      | measured (exp., abs.) | measured (exp., abs.) | measured (exp., abs.) | measured (exp., abs.) | measured (exp., abs.) |
| Script failures                  |                                                 |                | ECLI8_Sqr_16                     | 142          | 10 5   |       | 60.0% (6/10)  | 100.0% (0.0%, 142)                                         | 100.0% (0.0%, 10)     | 60.0% (0.0%, 3)       | 0.0% (0.0%, 0)        | 0.0% (0.0%, 0)        | 60.0% (0.0%, 3)       |
| Stub failures                    |                                                 |                | ECLI8_bool_IsInfinity_s16_16     | 58           | 7 2    |       | 100.0% (4/4)  | 93.1% (0.0%, 54)                                           | 85.7% (0.0%, 6)       | 100.0% (0.0%, 2)      | 0.0% (0.0%, 0)        | 0.0% (0.0%, 0)        | 100.0% (0.0%, 2)      |
| Test point failures              |                                                 |                |                                  | 20           | -      |       | 25.0% (1/4)   | 75.0% (0.0% .54)                                           | 71.4% (0.0% 5)        | 50.0% (0.0% 1)        | 50.0% (0.0% 1)        | 0.0% (0.0% 0)         | 0.0% (0.0% 0)         |
| Stack usage failures             |                                                 |                | ECLIB_SIG_SN1+TLIMITTOSI6_S32_10 | 12           | 1 2    |       | 20.0 m (1/4)  | 15.6% (0.0%, 54)                                           | (a.a./a. (a.a./a, b)  | 30.0 m (0.0 %, 1)     | 30.0 % (0.0 %, 1)     | 10.0 / (0.0 / 0)      | (0.070, 0)            |
|                                  |                                                 |                | ECLIB_S8_LIMITTOS8_S32_16        | 54           | 8 2    |       | 75.0% (3/4)   | 88.9% (0.0%, 48)                                           | 87.5% (0.0%, 7)       | 100.0% (0.0%, 2)      | 50.0% (0.0%, 1)       | 0.0% (0.0%, 0)        | 50.0% (0.0%, 1)       |
|                                  |                                                 |                | s32_Eclib_Square_s16             | 38           | 4 0    |       | / (0/0)       | 100.0% (0.0%, 38)                                          | 100.0% (0.0%, 4)      | -1.0% (0.0%, 0)       | -1.0% (0.0%, 0)       | -1.0% (0.0%, 0)       | -1.0% (0.0%, 0)       |

The Analyzer is responsible for configuring and enabling the collection of program trace data from the target (shown opposite).

The sub-options further determine how to configure the *Coverage* measurement and the resulting *Statistics* as will be covered on the following slides.

| <mark>tT</mark> bsc0002-03-import-and-                                                                                                    | -cc.iyamI 🔀                                                                                                    |  |
|----------------------------------------------------------------------------------------------------|----------------------------------------------------------------------------------------------------|--|
| <ul> <li>Meta</li> <li>Function</li> <li>Persistent variables</li> <li>Variables</li> <li>Pre-conditions</li> <li>Expected</li> <li>Stubs</li> <li>User Stubs</li> <li>Test Points</li> <li>Analyzer</li> <li>Coverage</li> <li>Statistics</li> <li>More Profiler</li> <li>Code areas</li> <li>Trace</li> <li>HIL</li> <li>Scripts</li> <li>Options</li> <li>Dry run</li> <li>Diagrams</li> </ul> | Inherit         Run mode:       Off         Off       Start       Default (Off)         Document file:       \$[_function].trd         Open mode:       OUpdate       Write       Append       Default (Write)         Trigger name: |  |
| Form Table                                                                                                    |                                                                                                    |  |

The *Coverage* is responsible for configuring and enabling coverage analysis calculations used to create the test report's coverage results (shown opposite).

| tT bsc0002-03-import-and-c                                                                                                    | c.iyaml 🛛                                                                                                    |                                                                                                    |
|----------------------------------------------------------------------------------------------------|----------------------------------------------------------------------------------------------------|----------------------------------------------------------------------------------------------------|
| iT bsc0002-03-import-and-c<br>Meta<br>Function<br>Persistent variables<br>Variables<br>Pre-conditions<br>Expected<br>Stubs<br>User Stubs<br>User Stubs<br>Test Points<br>Analyzer<br>Coverage<br>Statistics<br>V Profiler<br>V Code areas<br>V Data areas<br>V Trace<br>HIL<br>Scripts<br>Options<br>Dry run<br>Diagrams | c.iyaml №<br>Is active: ONO OYes C<br>Export configuration<br>Export format:<br>Export file:<br>Variant:<br>Ignore unreachable code:<br>Assembler info:<br>Module lines:<br>Sources:<br>Ranges:<br>Modules filter:<br>Merge configuration<br>Merge scope: ONone C<br>Filter: | Default (No) <sup>1</sup><br>HTML ↓ <sup>1</sup><br>eclib_sqr_16.html<br>○ No ○ Yes @ Default (No) <sup>1</sup><br>○ No @ Yes ○ Default (No) <sup>1</sup><br>○ No @ Yes ○ Default (No) <sup>1</sup><br>○ No @ Yes ○ Default (No) <sup>1</sup><br>○ No @ Yes ○ Default (No) <sup>1</sup><br>○ No @ Yes ○ Default (No) <sup>1</sup><br>○ No @ Yes ○ Default (No) <sup>1</sup><br>○ No @ Yes ○ Default (No) <sup>1</sup><br>○ No @ Yes ○ Default (No) <sup>1</sup><br>○ Inctions filter:<br><sup>1</sup><br>Column Column |
| Form Table                                                                                                    | <                                                                                                    | ×<br>>                                                                                                    |
| <ul> <li>✓ Stubs</li> <li>✓ User Stubs</li> <li>✓ Test Points</li> <li>✓ Analyzer</li> <li>✓ ✓ Coverage</li> <li>✓ Statistics</li> <li>✓ ✓ Profiler</li> <li>✓ Code areas</li> <li>✓ Trace</li> <li>✓ HIL</li> <li>✓ Scripts</li> <li>✓ Options</li> <li>✓ Dry run</li> <li>✓ Diagrams</li> </ul>                        | Export file:<br>Variant:<br>Ignore unreachable code:<br>Assembler info:<br>Module lines:<br>Sources:<br>Ranges:<br>Modules filter:<br>Merge configuration<br>Merge scope: O None (<br>Filter:                                                                                | eclib_sqr_16.html                                                                                                    |

The *Statistics* is responsible for configuring which functions should be included in the code coverage statistics output (shown opposite).

Additionally, further pass/fail criteria can be set in the form of minimum coverage values that must be achieved for the associated tests to be considered a 'pass'. Thus, although the actual test vectors may pass, the tests will be considered to have failed if the desired minimum coverage has not been achieved.

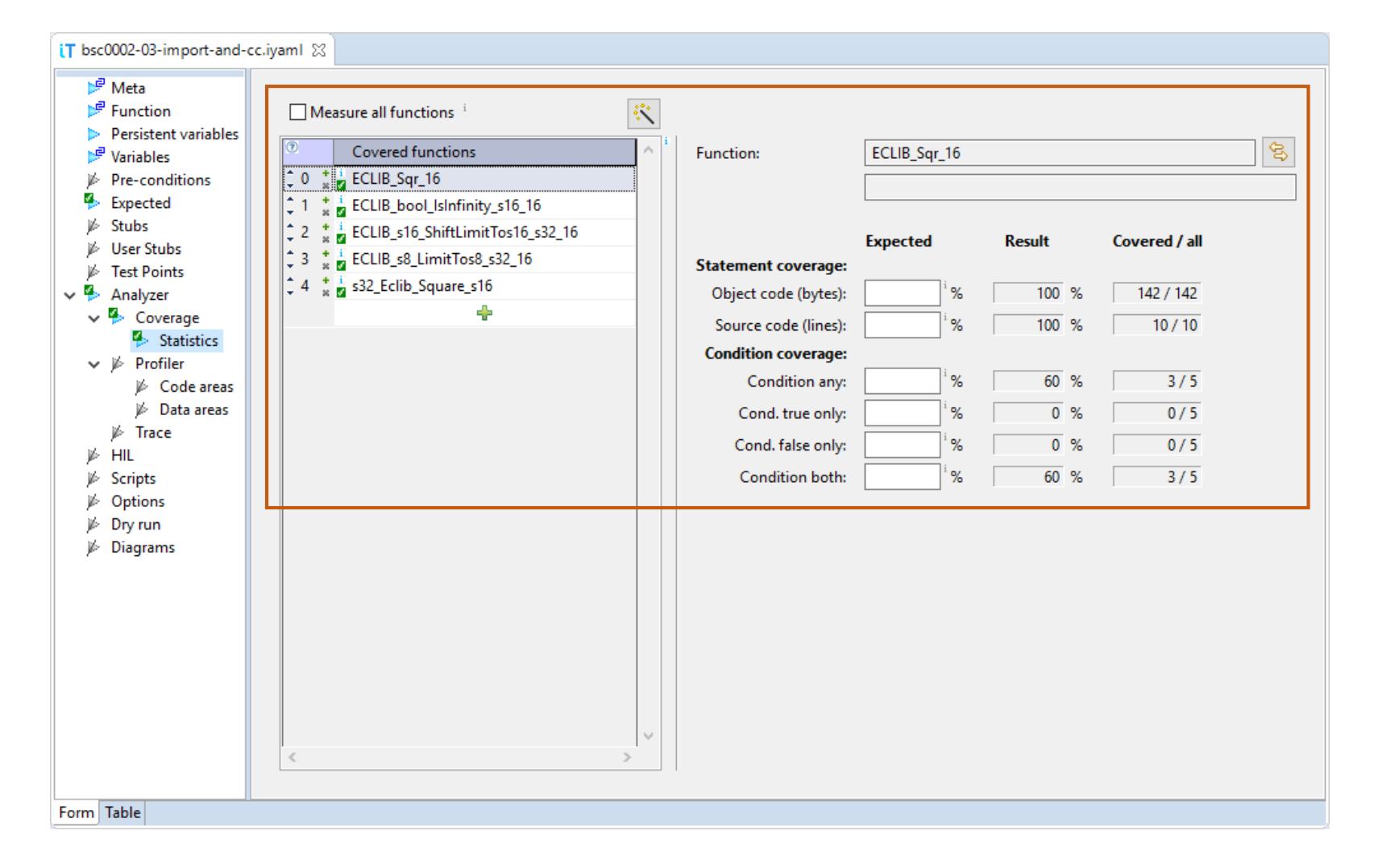

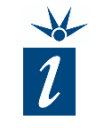

In the base test, set Analyzer Run Mode to Start

This simply turns on the collection of program trace for the target microcontroller. The next steps configure where the data should be stored and how to analyze it.

| ιT | bsc0002-03-import-and-c                                                                                | c.iyaml 🛛                          |                                          |
|----|----------------------------------------------------------------------------------------------------|------------------------------------|------------------------------------------|
|    | <ul> <li>✓ Meta</li> <li>✓ Function</li> <li>&gt; Persistent variables</li> <li>✓ Variables</li> </ul> | Run mode:                          | efault (Off) i                           |
|    | Pre-conditions                                                                                         | Document file: 4 \${_function}.trd |                                          |
|    | Expected Kubs                                                                                          | Open mode: OUpdate OWrite (        | ● Append  ○ Default (Write) <sup>i</sup> |
|    | <ul> <li></li></ul>                                                                                    | Trigger name:                      | i                                        |
| ~  | Analyzer V Scoverage                                                                                   | Use predef. trig.: ONo OYes ODefa  | ault (No) <sup>i</sup>                   |
|    | <ul> <li>Statistics</li> <li>Ø Profiler</li> <li>Gode correct</li> </ul>                               | Use slow run: O No O Yes O Defa    | ault (No) i                              |
|    | ⊯ Code areas<br>⊯ Data areas                                                                           | Save after test: ONo OVes ODefa    | ault (No) <sup>i</sup>                   |
|    | ⊯ Trace<br>⊯ HIL                                                                                       | Close after test: ONO OYes ODefa   | ault (No) <sup>i</sup>                   |
|    | ⊯ Scripts                                                                                              |                                    |                                          |
|    | 🖗 Options                                                                                              |                                    |                                          |
|    | 📂 Dry run                                                                                              |                                    |                                          |
|    | 🖗 Diagrams                                                                                             |                                    |                                          |

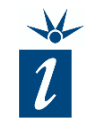

2

Provide Document file name where trace data is to be saved:

The Analyzer data is saved using iSYSTEM's \*.TRD format files.

To maintain an overview of the data collected, we can define a distinct analyzer file name for the \*.TRD files. These are entered into the "Document file" field.

By typing '\$' into this field a list of possible tokens are offered. These tokens are replaced with the labels when the \*.TRD file is generated.

For example, if the file name is defined as \${ testId}-\${ function}.trd, the resulting file name will be created from the current test's ID and the name of function under test.

| ίT | bsc              | 0002-03-import-and-o                                                 | c.iyaml ⊠          |                                                                    |
|----|------------------|----------------------------------------------------------------------|--------------------|--------------------------------------------------------------------|
|    | <u>n</u>         | Meta<br>Function                                                     |                    | Inherit <sup>i</sup>                                               |
|    | $\triangleright$ | Persistent variables                                                 | Run mode:          | ○ Off                                                              |
|    | 1                | Variables<br>Pre-conditions                                          | Document file:     | \${_function}.trd                                                  |
|    | <b>*</b>         | Expected<br>Stubs                                                    | Open mode:         | ○ Update ○ Write ● Append ○ Default (Write) <sup>i</sup>           |
|    | ji<br>ji         | User Stubs<br>Test Points                                            | Trigger name:      | i                                                                  |
| ~  | ₽<br>~           | Analyzer<br>Coverage                                                 | Use predef. trig.: | ○ No ○ Yes ④ Default (No) <sup>i</sup>                             |
|    | ~                | <ul> <li>Statistics</li> <li>Profiler</li> <li>Contactors</li> </ul> | Use slow run:      | ○ No  ● Yes  ○ Default (No) <sup>i</sup>                           |
|    |                  | ⊯ Code areas<br>⊯ Data areas                                         | Save after test:   | ○ No  ● Yes  ○ Default (No) <sup>i</sup>                           |
|    | jé               | ⊯ Trace<br>HIL                                                       | Close after test:  | $\bigcirc$ No $\bigcirc$ Yes $\textcircled{o}$ Default (No) $^{i}$ |
|    | j6               | Scripts                                                              |                    |                                                                    |
|    | j6               | Options                                                              |                    |                                                                    |
|    | 16               | Dry run                                                              |                    |                                                                    |

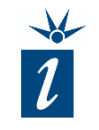

#### Open mode - Append

3

To collect accumulated program trace data from several tests, the *Open mode* for the \*.TRD can be configured to accumulate the results from several tests.

By selecting the *Open mode* as *Append* as shown opposite, all coverage results will be stored to a single file.

| T bsc0002-03-im         | port-and-cc.iyaml 🛛                  |                                               |
|-------------------------|--------------------------------------|-----------------------------------------------|
| P Meta<br>₽ Function    |                                      | 🗌 Inherit 🧯                                   |
| Persistent              | variables Run mode:                  | ○ Off 	● Start 	○ Default (Off) <sup>i</sup>  |
| 🖻 Variables             |                                      |                                               |
| 🌾 Pre-condi             | tions Document file                  | e: 1 S{_function}.trd                         |
| Expected                | Open mode:                           | ○ Update ○ Write ● Append ○ Default (Write) 3 |
| ⊯ User Stub             |                                      |                                               |
|                         | s Trigger name                       | •                                             |
| ✓ <sup>™</sup> Analyzer | Use predef. tr                       | ig.: 🔿 No 🔿 Yes 💿 Default (No) 🧯              |
| Sta                     | itistics                             |                                               |
| 🗸 🌾 Profile             | r Use slow run:                      | ○ No                                          |
| j⊯ Co<br>j⊮ Da          | de areas<br>ta areas Save after test | t: ONo  Ves ODefault (No) <sup>i</sup>        |
| ⊯ Trace<br>⊯ HIL        | Close after tes                      | st: 🔿 No 🔿 Yes 🖲 Default (No) i               |
| 🖗 Scripts               |                                      |                                               |
| 🖗 Options               |                                      |                                               |
| 🌾 Dry run               |                                      |                                               |
| 📂 Diagrams              |                                      |                                               |

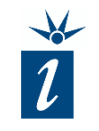

 $(\mathbf{4})$ 

Further Settings of Analyzer

Slow run: Yes Save after test: Yes Close after test: No

If the target microcontroller does not have a hardware trace implementation, the *Slow Run* feature can be used to collect trace information.

The \*.TRD file is also saved and left open after each test as the common inherited settings for derived tests. The "left open" option simply means the \*.TRD file is left open in the Analyzer window within winIDEA.

These files can consume a large amount of RAM, so it is recommended to keep the number of files opened simultaneously to a minimum.

| ίT                | bsc(          | 0002-03-import-and-o              | c.iyaml 🔀          |                                                           |                     |
|-------------------|---------------|-----------------------------------|--------------------|-----------------------------------------------------------|---------------------|
|                   | <u>»</u>      | Meta<br>Function                  |                    | 🗌 Inherit 🧯                                               |                     |
|                   | ≥<br>₽        | Persistent variables<br>Variables | Run mode:          | ○ Off                                                     |                     |
|                   | K             | Pre-conditions                    | Document file: 4   | \${_function}.trd                                         |                     |
| <b>ب</b> ې<br>بېز | <b>*</b><br>* | Expected<br>Stubs                 | Open mode:         | ⊖ Update ⊖ Write                                          | 🔵 Default (Write) 🧯 |
|                   | ji<br>ji      | User Stubs<br>Test Points         | Trigger name:      |                                                           | i                   |
| ~                 | ۹»<br>ب       | Analyzer                          | Use predef. trig.: | ○ No ○ Yes                                                |                     |
|                   | ~             | Statistics                        | Use slow run:      | ◯ No                                                      | 4                   |
|                   |               | ⊯ Code areas<br>⊮ Data areas      | Save after test:   | $\bigcirc$ No $\bigcirc$ Yes $\bigcirc$ Default (No) $^i$ |                     |
|                   | jø            | ⊯ Trace<br>HIL                    | Close after test:  | ○ No ○ Yes 		 ● Default (No) <sup>i</sup>                 |                     |
|                   | jø.           | Scripts                           |                    |                                                           |                     |
|                   | 10            | Options                           |                    |                                                           |                     |

🖗 Diagrams

🖗 Dry run

iΤ

~

🖗 Dry run

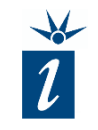

*Slow Run for MCUs without trace port:* 

As the name suggest, *Slow Run* executes the code slowly. Sometimes very slowly.

If the microcontroller has no hardware trace with which to collect the program trace data, **Slow Run** executes every assembly instruction individually, stopping after each instruction. In the context of Unit Tests, this should not be an issue as, at this level, we are checking software functionality, not hardware functionality or real-time performance.

| bsc0002-03-import-and-cc.iyamI 🔀                        |                    |                                                                                               |  |  |  |  |
|---------------------------------------------------------|--------------------|-----------------------------------------------------------------------------------------------|--|--|--|--|
| P Meta P Function                                       |                    | Inherit <sup>i</sup>                                                                          |  |  |  |  |
| Persistent variables                                    | Run mode:          | ○ Off                                                                                         |  |  |  |  |
| Pre-conditions                                          | Document file: 4   | \${_function}.trd                                                                             |  |  |  |  |
| Expected Kubs                                           | Open mode:         | $\bigcirc$ Update $\bigcirc$ Write $\textcircled{O}$ Append $\bigcirc$ Default (Write) $^{i}$ |  |  |  |  |
| <ul> <li>✓ User Stubs</li> <li>✓ Test Points</li> </ul> | Trigger name:      | i                                                                                             |  |  |  |  |
| Analyzer V Scoverage                                    | Use predef. trig.: | ○ No ○ Yes 	 Default (No) <sup>i</sup>                                                        |  |  |  |  |
| <ul> <li>Statistics</li> <li>Profiler</li> </ul>        | Use slow run:      | ○ No  ● Yes  ○ Default (No) <sup>i</sup>                                                      |  |  |  |  |
| ⊯ Code areas<br>⊯ Data areas                            | Save after test:   | ○ No                                                                                          |  |  |  |  |
| ⊯ Trace<br>⊯ HIL                                        | Close after test:  | ○ No ○ Yes 	 Default (No) <sup>i</sup>                                                        |  |  |  |  |
|                                                         |                    |                                                                                               |  |  |  |  |

Now that the base test is configured with the common *Analyzer* settings, the tests can be created, deriving them from the base test.

| iSYSTEM testIDEA                                                                                           |                                                                                                    |                    |                                        |
|----------------------------------------------------------------------------------------------------|----------------------------------------------------------------------------------------------------|--------------------|----------------------------------------|
| File Edit Test iTools Help                                                                                 |                                                                                                    |                    |                                        |
| 1 🖆 😂 🖫 🕼   🖋 🗎 🧰 🖓 👂 🕵 🕯                                                                                  | � % % 茶 ≉ 8   ♣   ∉ ♪                                                                                            |                    | }                                      |
| Be Outline 🛛 🗳 🔤 🗖 🗖                                                                                       | iT bsc0002-03-import-and-cc.iyaml                                                                                | x                  |                                        |
| <ul> <li>ECLIB_Sqt_10, ECCID_Sqt_10</li> <li>ECLIB_Sqt_16,0001; /</li> <li>ECLIB_Sqt_16,0002; /</li> </ul> | ⊯ Meta<br>⊯ Function                                                                                             |                    | Inherit <sup>1</sup>                   |
| <ul> <li>ECLIB_Sqr_16.0002 : /</li> <li>ECLIB_Sqr_16.0003 : /</li> </ul>                                   | Persistent variables Variables                                                                                   | Run mode:          | Off Start O Default (Off)              |
| <ul> <li>ECLIB_Sqr_16.0004 : /</li> <li>ECLIB_Sqr_16.0005 : /</li> </ul>                                   | Pre-conditions  Expected                                                                                         | Document file: i   | \${_function}.trd                      |
| <ul> <li>ECLIB_Sqr_16.0006:/</li> <li>ECLIB_Sqr_16.0007:/</li> </ul>                                       | Stubs                                                                                                    | Open mode:         | ○ Update ○ Write ● Append ○ D          |
| <ul> <li>ECLIB_Sqr_16.0008 : /</li> <li>ECLIB_Sqr_16.0009 : /</li> </ul>                                   | Test Points                                                                                                    | Trigger name:      |                                        |
| <ul> <li>ECLIB_Sqr_16.0010:/</li> <li>ECLIB_Sqr_16.0011:/</li> </ul>                                       | <ul> <li>Analyzer</li> <li>Coverage</li> </ul>                                                                   | Use predef. trig.: | ○ No ○ Yes 	 Default (No) <sup>i</sup> |
| ECLIB_Sqr_16.0012:/                                                                                        | <ul> <li>Statistics</li> <li>Image: Weight of the statistics</li> <li>Image: Weight of the statistics</li> </ul> | Use slow run:      | ○ No                                   |
| <ul> <li>ECLIB_cqr_16.0015 ; /</li> <li>ECLIB_Sqr_16.0014 ; /</li> <li>ECLIB_Sqr_16.0015 ; /</li> </ul>    | ⊯ Code areas<br>⊯ Data areas                                                                                     | Save after test:   | ○ No                                   |
| <ul> <li>ECLIB_Sqr_16.0015 : /</li> <li>ECLIB_Sqr_16.0016 : /</li> </ul>                                   | j∕⊭ Trace<br>J∕⊭ HIL                                                                                             | Close after test:  | ○ No                                   |
| <ul> <li>ECLIB_Sqr_16.0017:7</li> <li>ECLIB_Sqr_16.0018:7</li> </ul>                                       | ⊯ Scripts<br>⊮ Options                                                                                           |                    | 5                                      |
| <ul> <li>ECLIB_Sqr_16.0019 : /</li> <li>ECLIB_Sqr_16.0020 : /</li> </ul>                                   | j≱ Dry run<br>⊯ Diagrams                                                                                         |                    | 5                                      |
|                                                                                                    |                                                                                                    | hand               |                                        |

Fi

We will now configure the *Analyzer* settings so that the *\*.TRD* file is created anew prior to collecting trace data. This ensures that the only trace data in the file is from this suite of tests.

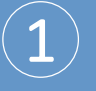

Select the first derived test.

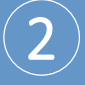

Click the *Inherit* option twice to change to *Checked* and then Unchecked. This ensures the entered settings are retained.

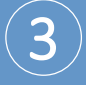

Change the *Open mode* setting from Append to Write.

The trace data collected will now be appended to the freshly created \*.TRD file.

| 🙀 iSYSTEM testIDEA                                                                                                    |                                                                                                    |
|----------------------------------------------------------------------------------------------------|----------------------------------------------------------------------------------------------------|
| File Edit Test iTools Help                                                                                                    | 1                                                                                                    |
| 🖆 😂 🔚 🐚   🖋 🗎 🧰 🚯 🖓 👂                                                                                                    | A → B → B → B → B → B → B → B → B → B →                                                                                                    |
| Image: Second system       Image: Second system       Image: Second system <t< td=""><td>Image: Second second secon</td></t<> | Image: Second second secon               |
| <ul> <li>ECLIB_Sqr_16.0016:/</li> <li>ECLIB_Sqr_16.0017:/</li> <li>ECLIB_Sqr_16.0018:/</li> <li>ECLIB_Sqr_16.0019:/</li> <li>ECLIB_Sqr_16.0020:/</li> </ul>                                                                                                    | Image: Weight of the second second secon |

The Analyzer's Inherit option applies to the entire Analyzer setting **and** the sub-settings below it. In order to configure the last test to generate a code coverage report, we first need to turn off inheritance.

Select the last derived test.

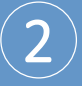

Click the *Inherit* option twice to change to *Checked* and then *Unchecked*. This ensures the entered settings are retained.

**Do not** change any other settings here.

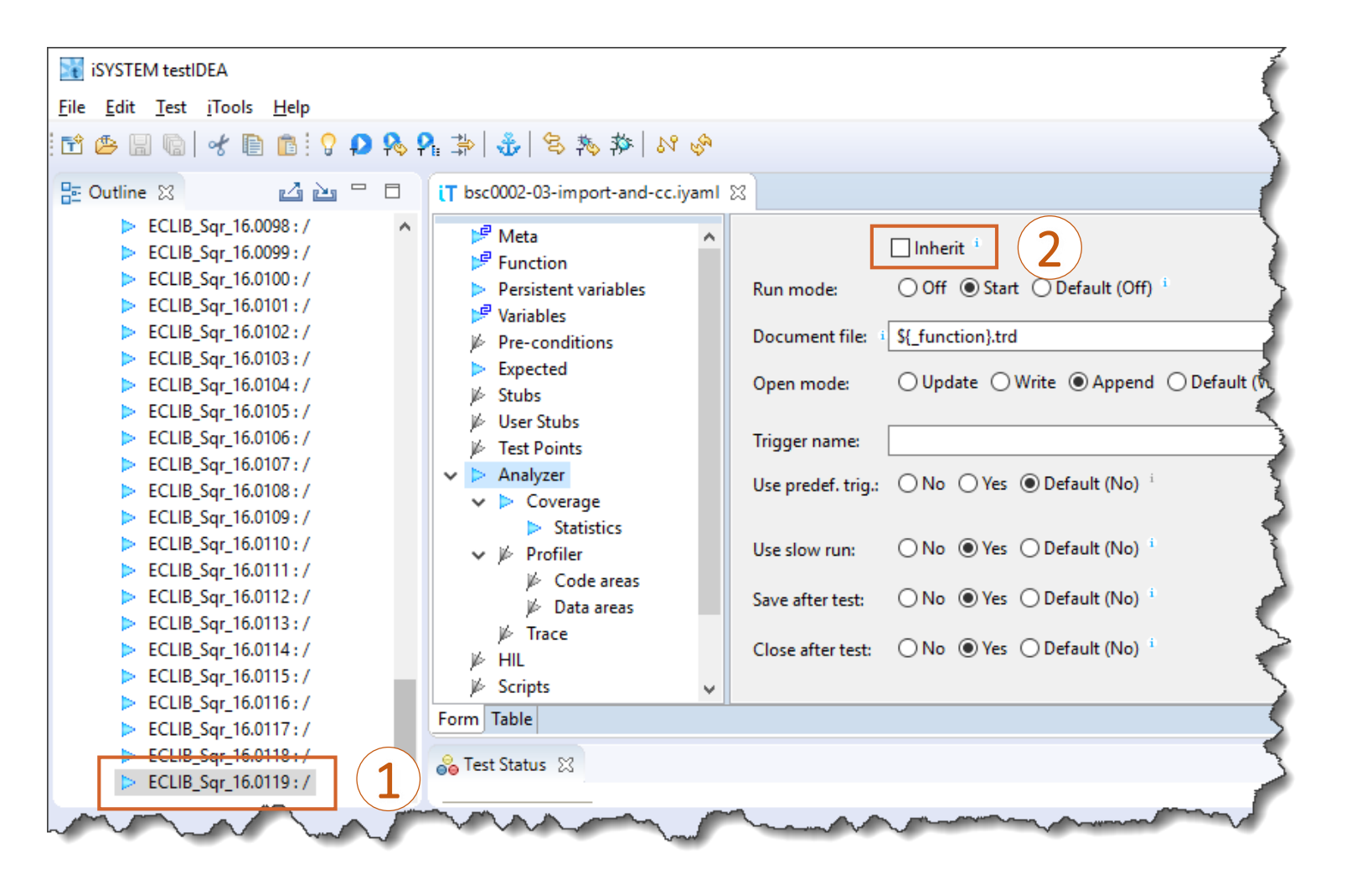

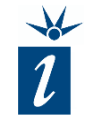

#### Now we can configure *Coverage*:

Activate the coverage settings via *Is active*:  $\rightarrow$  yes

Code Coverage can be calculated using two methods. Here we have collected all trace information into a single \*.TRD file for analysis in the last test using the **append mode** of the Analyzer.

The Merge configuration option in Coverage can alternatively be used if each unit test stored its trace data in single \*.TRD files. The only difference is between generating one large \*.TRD file, or generating many small \*.TRD files.

| iT bsc0002-03-import-and-cc.iyaml 🔅                                                                                                    | 3                                                                                                    |                |   |
|----------------------------------------------------------------------------------------------------|----------------------------------------------------------------------------------------------------|----------------|---|
| <ul> <li>✓ Meta</li> <li>✓ Function</li> <li>✓ Persistent variables</li> </ul>                                                                                                    | Is active: i O No   Yes (                                                                                                    | O Default (No) | ^ |
| <ul> <li>Persistent variables</li> <li>Persistent variables</li> <li>Pre-conditions</li> <li>Expected</li> <li>Stubs</li> <li>User Stubs</li> <li>Test Points</li> <li>Analyzer</li> <li>Coverage</li> <li>Statistics</li> <li>Ø Profiler</li> <li>Code areas</li> <li>Data areas</li> <li>Trace</li> <li>HIL</li> <li>Scripts</li> <li>Options</li> <li>Dry run</li> <li>Diagrams</li> </ul> | Export configuration<br>Export format:<br>Export file:<br>Variant:<br>Ignore unreachable code:<br>Assembler info:<br>Module lines:<br>Sources:<br>Ranges:<br>Modules filter:<br>Merge configuration<br>Merge scope: O None | HTML           |   |
| Form Table                                                                                                    | <                                                                                                    |                | ¥ |

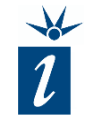

#### Now we can configure *Coverage*:

Activate the coverage settings via *Is active:*  $\rightarrow$  yes

(2)

Here we have defined the report output format to be *HTML*, and have provided a file name in the *Export files* field. In addition, we can determine exactly which information is required in the coverage report.

The Launch Viewer option is set to Yes. This ensures that the results are displayed in the selected HTML format in the default browser upon completion of the tests.

| ✓ Meta ✓ Function ✓ Persistent variables                                                                                                    | Is active: () No () Yes ()                                                                                                    | Default (No)                                                                                                    |      |
|----------------------------------------------------------------------------------------------------|----------------------------------------------------------------------------------------------------|----------------------------------------------------------------------------------------------------|------|
| <ul> <li>Variables</li> <li>Pre-conditions</li> <li>Expected</li> <li>Stubs</li> <li>User Stubs</li> <li>Test Points</li> <li>Analyzer</li> <li>Coverage</li> <li>Statistics</li> <li>Profiler</li> <li>Code areas</li> <li>Data areas</li> <li>Trace</li> <li>HIL</li> <li>Scripts</li> <li>Options</li> <li>Docrum</li> </ul> | Export configuration         Export format:         Export file:         Variant:         Ignore unreachable code:         Assembler info:         Module lines:         Sources:         Ranges:         Modules filter: | HTML ✓ <sup>1</sup><br>eclib_sqr_16.html<br>No ○ Yes ◎ Default (No) <sup>1</sup><br>○ No ◎ Yes ○ Default (No) <sup>1</sup><br>○ No ◎ Yes ○ Default (No) <sup>1</sup><br>○ No ◎ Yes ○ Default (No) <sup>1</sup><br>○ No ◎ Yes ○ Default (No) <sup>1</sup><br>○ No ◎ Yes ○ Default (No) <sup>1</sup><br>○ No ◎ Yes ○ Default (No) <sup>1</sup><br>○ No ◎ Yes ○ Default (No) <sup>1</sup><br>○ No ◎ Yes ○ Default (No) <sup>1</sup><br>○ No ◎ Yes ○ Default (No) <sup>1</sup><br>□ Launch viewer: ○ No ◎ Yes ○ Default (No) <sup>1</sup><br>□ Functions filter: □ <sup>1</sup> | 2    |
| ⊯ Diagrams                                                                                                    | Merge configuration<br>Merge scope: O None (<br>Filter:                                                                                                    | ○ Siblings only ○ Siblings and parent ○ All 	 O Efault (None) <sup>i</sup>                                                                                                    | Edit |

#### testIDEA » 06 Chapter 3 » Coverage settings

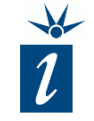

Finally, we can configure *Statistics* in the final derived test.

We start by listing all the functions we required code coverage results for. To start with, we have added *ECLIB\_Sqr\_16* since this is the function we are testing. However, this function relies upon many other functions. If so desired, we can add these into our statistics measurement.

*Expected* values for code coverage can also be entered for each function. If the expected code coverage is not achieved, the test (or suite of tests) are considered to have failed, even if the tests themselves passed.

Here we have left the expected values empty.

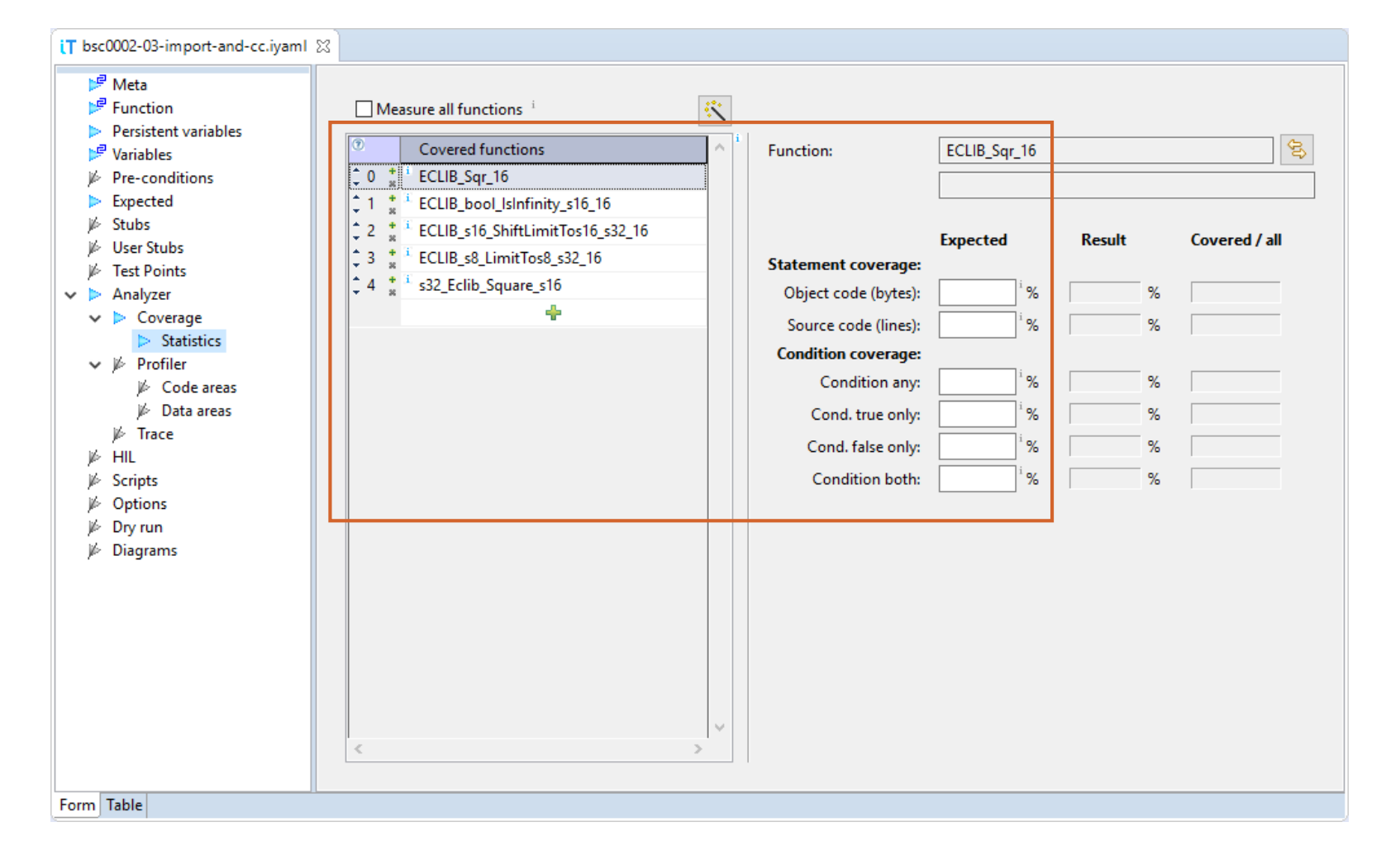

Once completed, the changes can be saved and the suite of tests executed.

Upon completion of the tests, as configured, the default browser is open with the code coverage results in HTML.

The various links in the file allow the user to drill down as far as the assembler code (if inclusion was selected in the *Statistics* settings).

| Project summary                                                          | <u>Folder su</u>                                                 | <u>mmary</u>                                                                                                    | Fund                                                                | tions sumn          | nary                                                  | Untested code                                                           | ŽSYSTEM                                           |
|--------------------------------------------------------------------------|------------------------------------------------------------------|----------------------------------------------------------------------------------------------------|---------------------------------------------------------------------|---------------------|-------------------------------------------------------|-------------------------------------------------------------------------|---------------------------------------------------|
| de coverage repo<br>Project name:<br>Test ID:                            | ort / Project sur<br>ECLIB_Sqr_16                                | nmary                                                                                                    |                                                                     |                     |                                                       |                                                                         |                                                   |
| Description:<br>Trace recorded on:<br>Software:<br>Hardware:<br>Comment: | 08 Nov 2017 12:33:34                                             |                                                                                                    |                                                                     |                     |                                                       |                                                                         |                                                   |
| SC %                                                                     |                                                                  | Statements<br>(32/36)<br>(32/36)                                                                                | CC % C<br>64 %<br>64 %                                              | Outcomes<br>(14/22) | Image name<br>sketch_no_optimise.e<br>Project overall | <u>elf</u>                                                              |                                                   |
|                                                                          |                                                                  |                                                                                                    |                                                                     | ,,                  | 23<br>24<br>25<br>26                                  | res_32 = (s32) par * (s32)<br>return res_32;                            | par;                                              |
|                                                                          |                                                                  |                                                                                                    |                                                                     |                     | 27<br>28 voi<br>29<br>30                              | d ECLIB_Sqr_16(ECLIB_rov_fi<br>s32 res_32;                              | <pre>x16(*res), ECLIB_rcv_fix16(par)) {</pre>     |
| Project summary<br>Folder summary<br>Image: <u>sketch no optimise</u>    | Eolder summary                                                   | Functions summary                                                                                               |                                                                     | Untested code       | <u>31</u> <b>P</b>                                    | if (par == ECLIB_S16_NAN)                                               | {<br>#0006]<br>008000<br>ower.cpp"::33 (000829B6) |
| Folder src\<br>SC %<br>95 %<br>80 %                                      | Statements           (20/21)           (12/15)           (32/36) | Outcomes           71 %         ( 10 / 14 )           50 %         ( 4 / 8 )           64 %         ( 14 / 22 ) | Module name<br>ec16power.cpp<br>ec16utilities.cpp<br>Folder overall |                     | <u>32</u>                                             | *res = ECLIB_S16_NAN;<br> dr r3,[r7,#C]<br>mov r2,#00<br> strh r2,[r3,# | C]<br>008000<br>00]<br>ver.con":44.(0008241C)     |
|                                                                          |                                                                  |                                                                                                    |                                                                     |                     | 33 ₽<br>34 ■<br>35                                    | <pre>&gt; else if (par == 0) {     *res = 0; }</pre>                    |                                                   |
|                                                                          |                                                                  |                                                                                                    |                                                                     |                     |                                                       |                                                                         |                                                   |

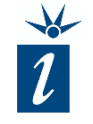

Once the tests have been completed and the code coverage has been generated, it is time to generate the report for the test's outcomes.

This can be undertaken in two steps:

- 1. Configuration of the report (*Configure Test Report...*)
- 2. Export of the report (*Save Test Report...*)

The configuration allows the user to define a template used by all reports, whilst directly exporting a report offers the chance to modify the template settings.

Both options are accessible from the menu under *Test*. In the following slides we will simply create a single report directly.

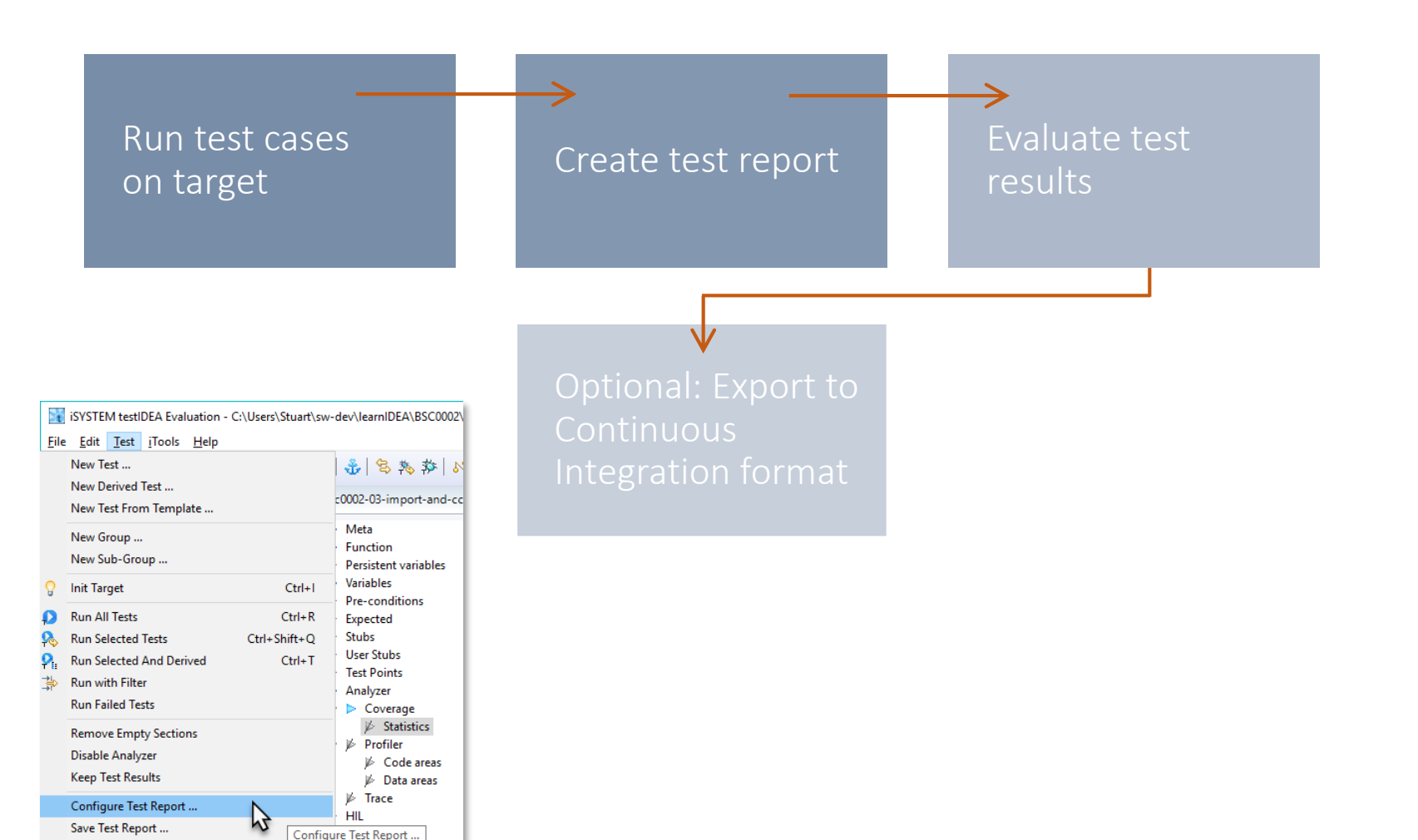

Options

Configuration...

To create a test report we open the *Test* menu and select the *"Save Test Report..."* option.

| Test | iTools Help                                            |                 |  |  |  |  |  |
|------|--------------------------------------------------------|-----------------|--|--|--|--|--|
|      | New Test<br>New Derived Test<br>New Test From Template |                 |  |  |  |  |  |
|      | New Group<br>New Sub-Group                             |                 |  |  |  |  |  |
| 8    | Init Target                                            | Ctrl+I          |  |  |  |  |  |
| P    | Run All Tests Ctrl+R                                   |                 |  |  |  |  |  |
| ₽\$  | Run Selected Tests Ctrl+Shift+Q                        |                 |  |  |  |  |  |
| ₽.   | Run Selected And Derived                               | I Ctrl+T        |  |  |  |  |  |
|      | Run with Filter                                        |                 |  |  |  |  |  |
|      | Run Failed Tests                                       |                 |  |  |  |  |  |
|      | Remove Empty Sections                                  |                 |  |  |  |  |  |
|      | Disable Analyzer                                       |                 |  |  |  |  |  |
|      | Keep Test Results                                      |                 |  |  |  |  |  |
|      | Configure Test Report                                  |                 |  |  |  |  |  |
|      | Save Test Report                                       |                 |  |  |  |  |  |
|      | Configuration Sa                                       | ave Test Report |  |  |  |  |  |

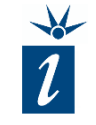

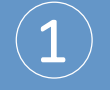

testIDEA can create test reports in several formats, including XML, YAML and Excel's XLSX file formats. Here we will select *XML* and later configure the report to also generate an HTML output.

XML format is convenient for usage in other tools, including viewing in web browsers, because it is widely supported.

YAML format is common in testing tools. It is a superset of JSON and, due to its human-readable format, convenient for a quick overview in text editor or importing into other tools.

| 🔣 Save Test Report |                                                                               | ×                           |
|--------------------|-------------------------------------------------------------------------------|-----------------------------|
| Output format: (   |                                                                               |                             |
| Output format co   | nfiguration                                                                   |                             |
| XSLT:              | <br><br>isystemTestReport.xslt                                                | ✓ <sup>i</sup> Browse       |
| CSS:               | <br>built-in> blue.css                                                        | ✓ <sup>i</sup> Browse       |
| Logo image URL:    | C:\Users\Stuart\sw-dev\learnIDEA\BSC0002\SAM3X\E03-Square\test                | vectors\eclipseina          |
| Report title:      | ECLIB Square 16 Test Report                                                   | i                           |
|                    | Create HTML <sup>i</sup> Embed XSLT/CSS <sup>i</sup> HTML content: All result | s v <sup>i</sup>            |
| Output file: ecl   | ib-square-test-report.xml                                                     | i Browse                    |
| Use absolute link  | s to export files <sup>i</sup>                                                | Include test specifications |
| 🗹 Open default bro | wser after save                                                               |                             |

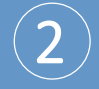

XSLTs are Extensible Stylesheet Transformations used to transform XML documents into other formats, such as HTML. CSS adds styling (font style, size, color) to HTML output. You can use the builtin XSLTs, or create your own.

Both the XSLT and CSS files can be modified to match corporate styling and color choices. Both file types come from the world of web design and, if you wish to modify them, simply analyze the existing content and refer to the wealth of online tutorials to learn how to configure them to meet your needs.

| 🛐 Save Test Report |                                                                               |                                        | ×                       |
|--------------------|-------------------------------------------------------------------------------|----------------------------------------|-------------------------|
| Output format:     | ●XML ○YAML ○CSV ○XLS ○XLSX <sup>1</sup>                                       |                                        |                         |
| Output format co   | nfiguration                                                                   | $\frown$                               |                         |
| XSLT:              | <br><br>systemTestReport.xslt                                                 | 2                                      | Browse                  |
| CSS:               | <br><br>built-in> blue.css                                                    | · · · · ·                              | Browse                  |
| Logo image URL:    | C:\Users\Stuart\sw-dev\learnIDEA\BSC0002\SAM3X\E03-Square\test_               | _vectors\eclipseina                    | Browse                  |
| Report title:      | ECLIB Square 16 Test Report                                                   | `````````````````````````````````````` |                         |
|                    | Create HTML <sup>i</sup> Embed XSLT/CSS <sup>i</sup> HTML content: All result | s v                                    |                         |
| Output file: ec    | lib-square-test-report.xml                                                    | i                                      | Browse                  |
| Use absolute lin   | ks to export files i                                                          | Include test spec                      | ifications <sup>i</sup> |
| 🗹 Open default br  | owser after save                                                              |                                        |                         |

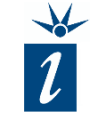

| $\mathbf{n}$                     |  |
|----------------------------------|--|
| -5                               |  |
| $\mathbf{\overline{\mathbf{J}}}$ |  |
|                                  |  |

Add a link to your corporation's logo if desired. It is also helpful to add a description for the title of the report.

| Save Test Report                 |                                                                                                    | ×                                        |
|----------------------------------|----------------------------------------------------------------------------------------------------|------------------------------------------|
| Output format:                   | ●XML ○YAML ○CSV ○XLS ○XLSX <sup>1</sup>                                                            |                                          |
| Output format co                 | nfiguration                                                                                        |                                          |
| XSLT:                            | <br>systemTestReport.xslt                                                                          | ✓ <sup>i</sup> Browse                    |
| CSS:                             | <br><built-in> blue.css</built-in>                                                                 | ✓ <sup>i</sup> Browse                    |
| Logo image URL:<br>Report title: | C:\Users\Stuart\sw-dev\learnIDEA\BSC0002\SAM3X\E03-Square\test_vect<br>ECLIB Square 16 Test Report | ors\eclipseina <sup>i</sup> Browse       |
|                                  | Create HTML <sup>i</sup> Embed XSLT/CSS <sup>i</sup> HTML content: All results                     | ✓ <sup>i</sup>                           |
| Output file: ec                  | lib-square-test-report.xml                                                                         | <sup>i</sup> Browse                      |
| Use absolute link                | ks to export files <sup>i</sup>                                                                    | Include test specifications <sup>i</sup> |

l

4

Here we will define that an HTML format file is desired for the report, setting the check box *Create HTML*. The *Output file* name is given for the XML file. The HTML file will be given the same name. We have also set the check box *Open default browser after save* to ensure the default browser displays the report once it is complete.

The *HTML content* setting can also be configured to show either all results or just the results of failed tests.

| 📷 Save Test Repo | nt                                                                                    | ×                         |
|------------------|---------------------------------------------------------------------------------------|---------------------------|
| Output format:   | ● XML ○ YAML ○ CSV ○ XLS ○ XLSX <sup>i</sup>                                          |                           |
| Output format    | configuration                                                                         |                           |
| XSLT:            | <br><br>systemTestReport.xslt<br>                                                     | <sup>i</sup> Browse       |
| CSS:             | <br><built-in> blue.css <br/></built-in>                                              | <sup>i</sup> Browse       |
| Logo image UR    | RL: C:\Users\Stuart\sw-dev\learnIDEA\BSC0002\SAM3X\E03-Square\test_vectors\eclipseina | <sup>i</sup> Browse       |
| Report title:    | ECLIB Square 16 Test Report                                                           | i                         |
|                  | Create HTML <sup>i</sup> Embed XSLT/CSS <sup>i</sup> HTML content: All results        | i                         |
| Output file:     | eclib-square-test-report.xml                                                          | Browse                    |
| Use absolute I   | links to export files <sup>i</sup> Include test sp                                    | ecifications <sup>i</sup> |
| 🗹 Open default   | browser after save                                                                    |                           |

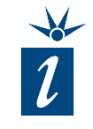

With the chosen settings the **test report** will be displayed like this.

# eclipseina ECLI

#### ECLIB Square 16 Test Report

| Test Configuration |                                                           |  |  |  |  |
|--------------------|-----------------------------------------------------------|--|--|--|--|
| report file        | eclib-square-test-report.xml                              |  |  |  |  |
| testIDEA version   | 9.17.0                                                    |  |  |  |  |
| winIDEA version    | 9.17.0                                                    |  |  |  |  |
| wiWorkspacePath    | C:\Users\Stuart\sw-dev\learnIDEA\BSC0002\SAM3X\E03-Square |  |  |  |  |

| Test Statistic                     |                        |
|------------------------------------|------------------------|
| Number of all tests                | 119                    |
| Number of not passed tests         | 0                      |
| Failure/Error type                 | No. of failures/errors |
| Errors (test execution exceptions) | 0                      |
| Expression failures                | 0                      |
| Coverage failures                  | 0                      |
| Code profiler failures             | 0                      |
| Data profiler failures             | 0                      |
| Script failures                    | 0                      |
| Stub failures                      | 0                      |
| Test point failures                | 0                      |
| Stack usage failures               | 0                      |

The **coverage report** is attached to the final test in the set of derived tests (in this case, test *ECLIB\_Sqr\_16.0119*).

The details for the code coverage statistics and methods of measurement can be found in the winIDEA help under the topic *Analyzer -> Coverage Concepts*.

| Test ID                          |               |                |               | Function                                           |                               |                       |                       |                       | Result                |                       |                 |
|----------------------------------|---------------|----------------|---------------|----------------------------------------------------|-------------------------------|-----------------------|-----------------------|-----------------------|-----------------------|-----------------------|-----------------|
| ECLIB_Sqr_16.0119                |               |                |               |                                                    | ECLIB_Sqr_16                  |                       |                       |                       |                       | Pass                  |                 |
| ags Base tests                   |               |                |               |                                                    |                               |                       |                       |                       |                       |                       |                 |
|                                  |               |                |               | /ShortECLIB_                                       | _Sqr_16                       |                       |                       |                       |                       |                       |                 |
| Assert expressions               |               |                |               |                                                    |                               |                       |                       |                       |                       |                       |                 |
| Expression                       |               |                |               | Sub-expressions                                    | ;                             |                       |                       |                       |                       |                       |                 |
| myResult == ECLIB_S16_NAN        |               |                |               | myResult = 0x8000<br>ECLIB_S16_NAN = 0             | 0 (-32768)<br>0x8000 (-32768) |                       |                       |                       |                       |                       |                 |
| myResult_sf == -17               |               |                |               | <pre>myResult_sf = \xi<br/>-17 = \xEF (0xEF)</pre> | EF (0xEF) (-17)<br>) (-17)    |                       |                       |                       |                       |                       |                 |
| Coverage                         |               |                |               |                                                    |                               |                       |                       |                       |                       |                       |                 |
| Document                         | ECLIB_Sqr     | r_16.trd       |               |                                                    |                               |                       |                       |                       |                       |                       |                 |
| Export file                      | eclib_sqr_1   | 16.html\inde   | <u>x.html</u> |                                                    |                               |                       |                       |                       |                       |                       |                 |
| Eurotian                         | Obi, code all | Src. lines all | Cond all CC   | c lines all Cond all                               | CC (Outcomos)                 | Obj. code executed    | Src. lines executed   | Conditions any        | Cond. true only       | Cond. false only      | Conditions both |
| Tunction                         | obj. code an  | ore. Intes an  | Conta. an     | ee (outcomes)                                      | measured (exp., abs.)         | measured (exp., abs.) | measured (exp., abs.) | measured (exp., abs.) | measured (exp., abs.) | measured (exp., abs.) |                 |
| ECLIB_Sqr_16                     | 142           | 10             | 5             | 50.0% (5/10)                                       | 64.8% (0.0%, 92)              | 80.0% (0.0%, 8)       | 60.0% (0.0%, 3)       | 0.0% (0.0%, 0)        | 20.0% (0.0%, 1)       | 40.0% (0.0%, 2)       |                 |
| ECLIB_bool_IsInfinity_s16_16     | 58            | 7              | 2             | 50.0% (2/4)                                        | 82.8% (0.0%, 48)              | 57.1% (0.0%, 4)       | 100.0% (0.0%, 2)      | 50.0% (0.0%, 1)       | 50.0% (0.0%, 1)       | 0.0% (0.0%, 0)        |                 |
| ECLIB_s16_ShiftLimitTos16_s32_16 | 72            | 7              | 2             | 0.0% (0/4)                                         | 0.0% (0.0%, 0)                | 0.0% (0.0%, 0)        | 0.0% (0.0%, 0)        | 0.0% (0.0%, 0)        | 0.0% (0.0%, 0)        | 0.0% (0.0%, 0)        |                 |
| ECLIB_S8_LimitTos8_s32_16        | 54            | 8              | 2             | 0.0% (0/4)                                         | 0.0% (0.0%, 0)                | 0.0% (0.0%, 0)        | 0.0% (0.0%, 0)        | 0.0% (0.0%, 0)        | 0.0% (0.0%, 0)        | 0.0% (0.0%, 0)        |                 |
| s32_Eclib_Square_s16             | 38            | 4              | 0             | / (0/0)                                            | 0.0% (0.0%, 0)                | 0.0% (0.0%, 0)        | / (0.0%, 0)           | / (0.0%, 0)           | / (0.0%, 0)           | / (0.0%, 0)           |                 |

When creating only XML format files with the intention of viewing them in a web browser, be aware that some browsers work differently to others.

If you cannot see the content of the file when it is opened in your default browser, you may wish to try embedding the XLST and CSS into the XML file using the check box option shown.

The most portable solution is the *Create HTML* option although it requires the most disk space for the files generated.

| 🔀 Configure test | reports                                                                              | ×   |
|------------------|--------------------------------------------------------------------------------------|-----|
| Output format:   |                                                                                      |     |
| Output format    | configuration                                                                        |     |
| XSLT:            | <br><br>systemTestReport.xslt<br>                                                    | wse |
| CSS:             | <br>                                                                                 | wse |
| Logo image UR    | L: C:\Users\Stuart\sw-dev\learnIDEA\BSC0002\SAM3X\E03-Square\test_vectors\eclipseina | wse |
| Report title:    | ECLIB Square 16 Test Report                                                          | ]   |
|                  | Create HTML <sup>i</sup> Embed XSLT/CSS HTML content: All results ~ <sup>i</sup>     |     |

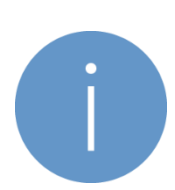

Not all **browsers** may show standalone and embedded versions of reports correctly. While Internet Explorer has problems with single files (XSLT and CSS embedded), Chrome does not show report contents when XSLT is stored as a separate file. Firefox properly displays report content in both cases.

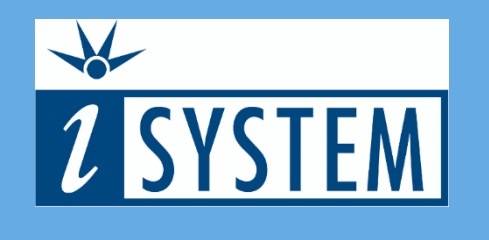

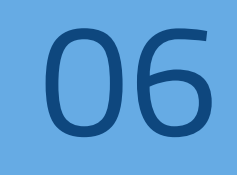

### SUMMARY

| test | DЕA |
|------|-----|

- Code coverage can be easily generated for unit tests within testIDEA
- The *Slow Run* feature enables the generation of program trace data, even on microcontrollers without hardware trace support
- Upon completion of testing, reports can be easily generated for documentation purposes

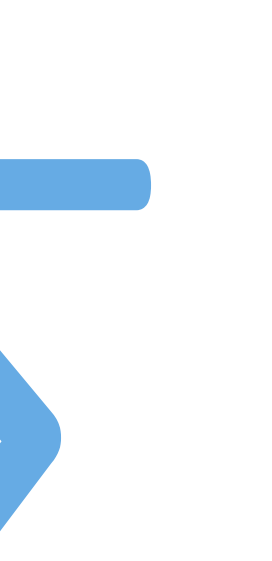

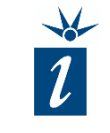